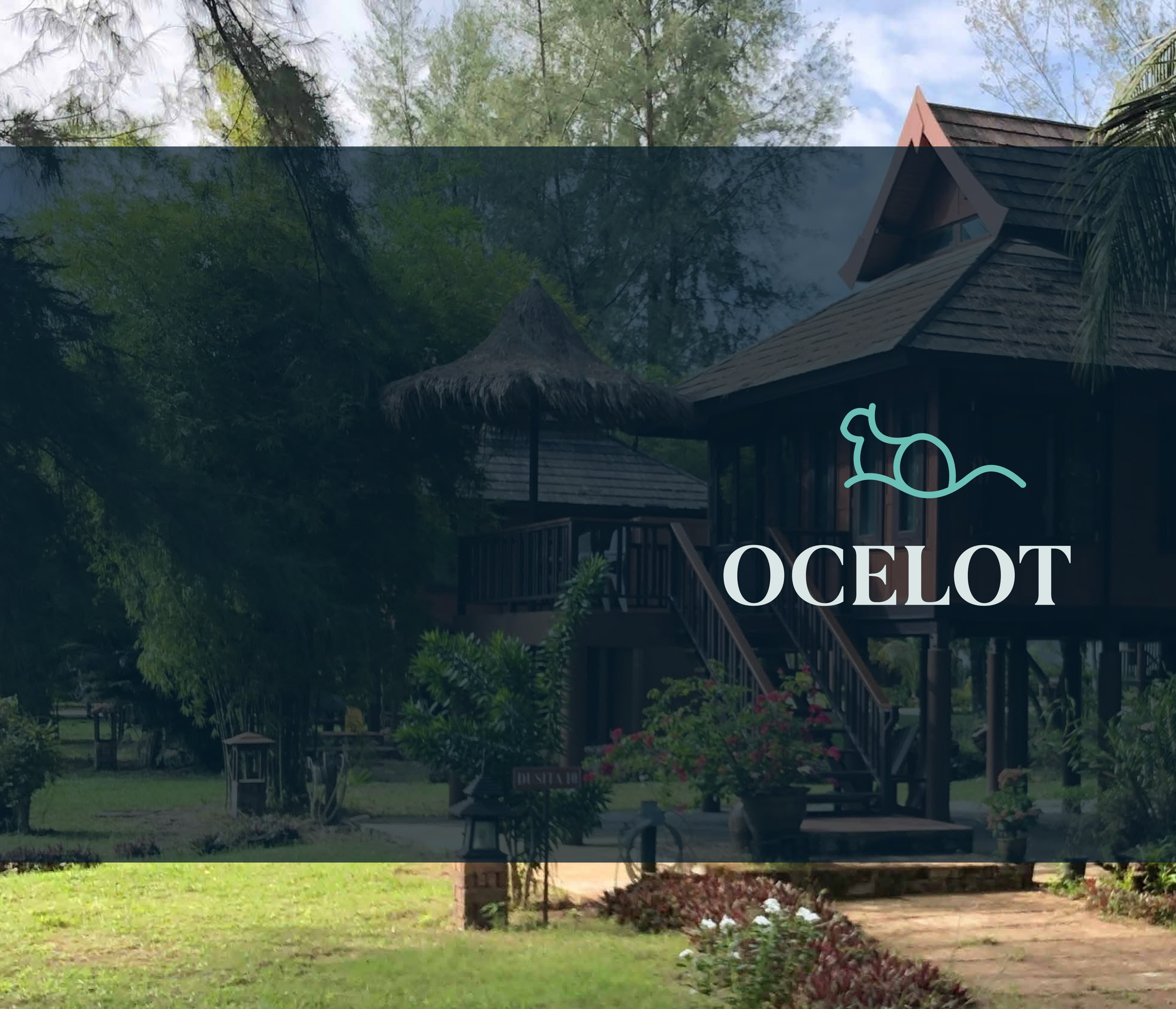

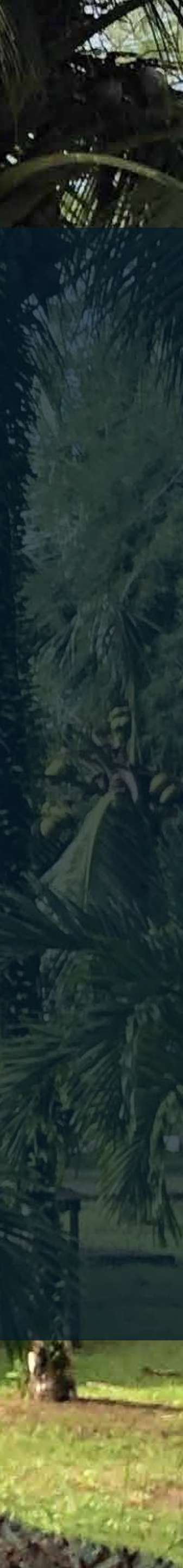

### **Solution OCELOT**

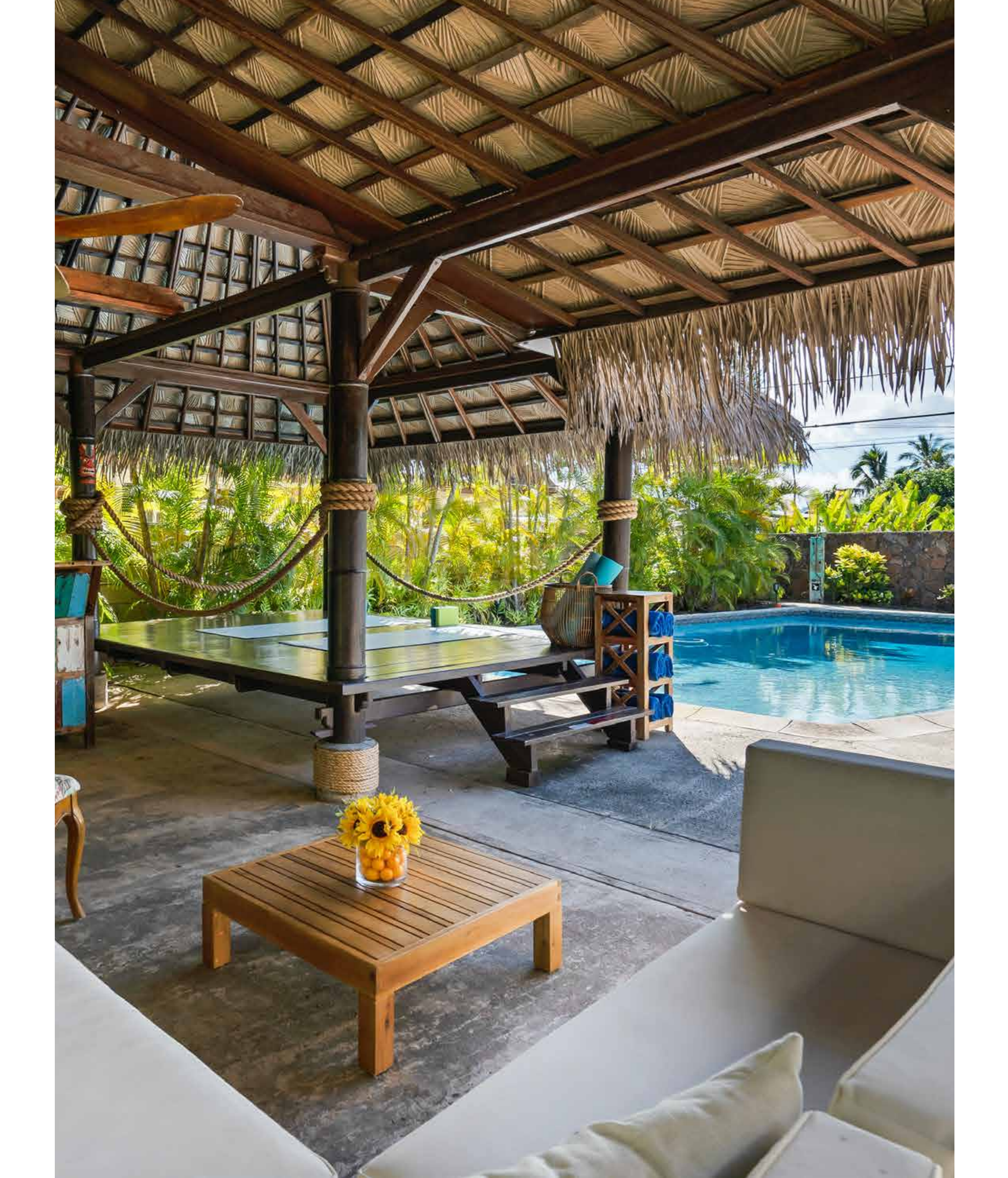

#### TERRENOS ECO RESIDENCIALES CON CLUB DE PLAYA

Ocelot es un proyecto diseñado para los amantes de la naturaleza, ubicado a pocos minutos de la hermosa playa de Celestún y del estado más seguro de todo México: Yucatán.

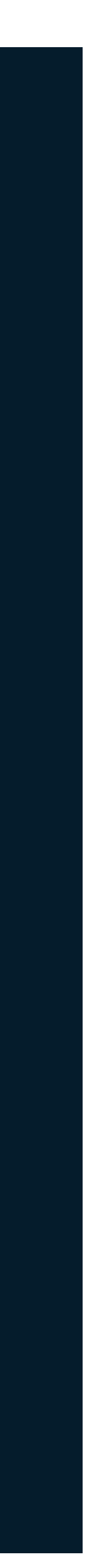

# Mérido

 Ciudad de moda, ha logrado colocarse como la mejor ciudad de México para vivir, vacacionar, invertir y hacer negocios

 Con mayor crecimiento del país, por no tenener montañas o rios que impidan su desarrollo.

• Libre de accidentes geográficos

 Zonas cercanas han incrementado su plusvalía.

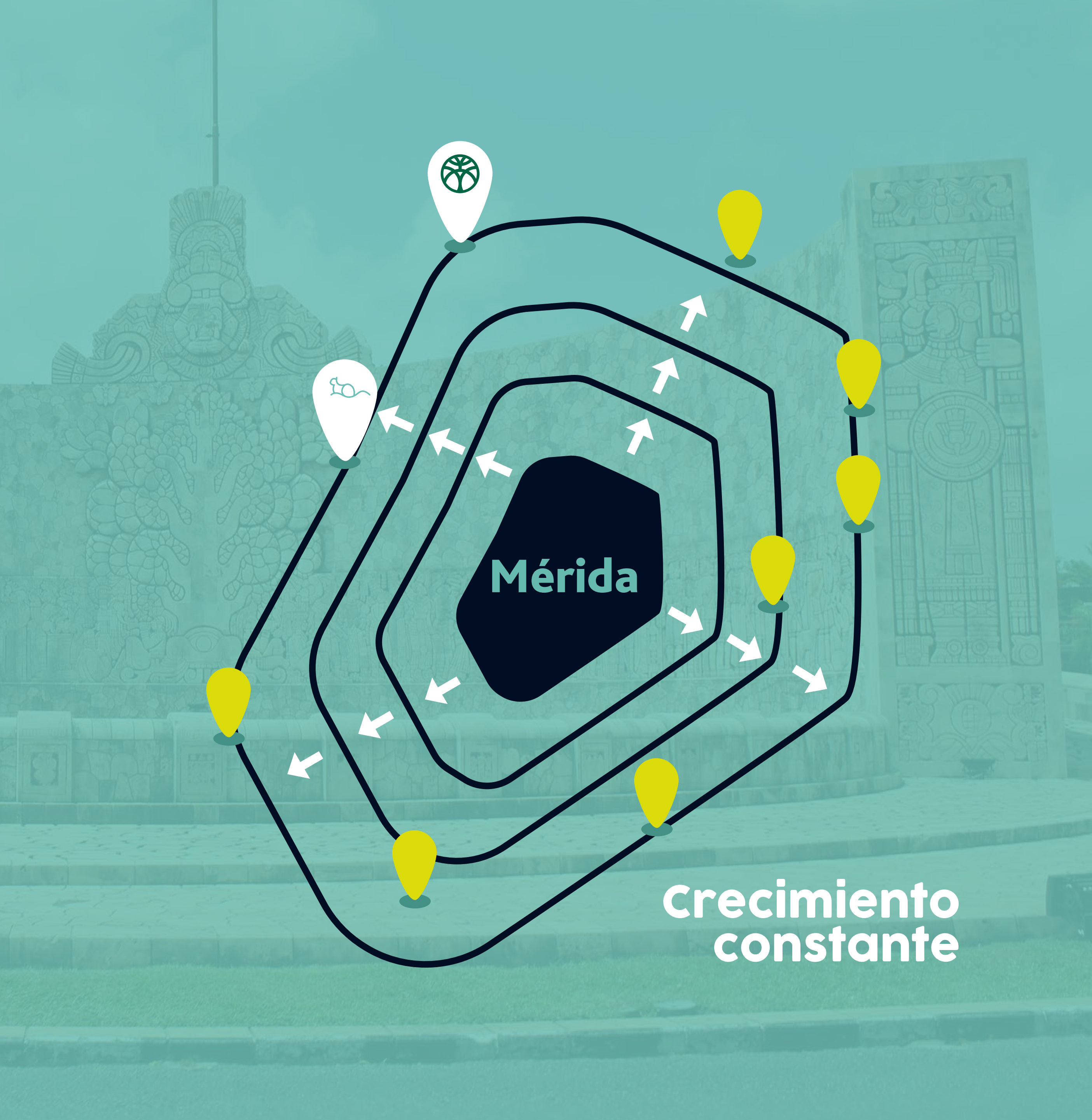

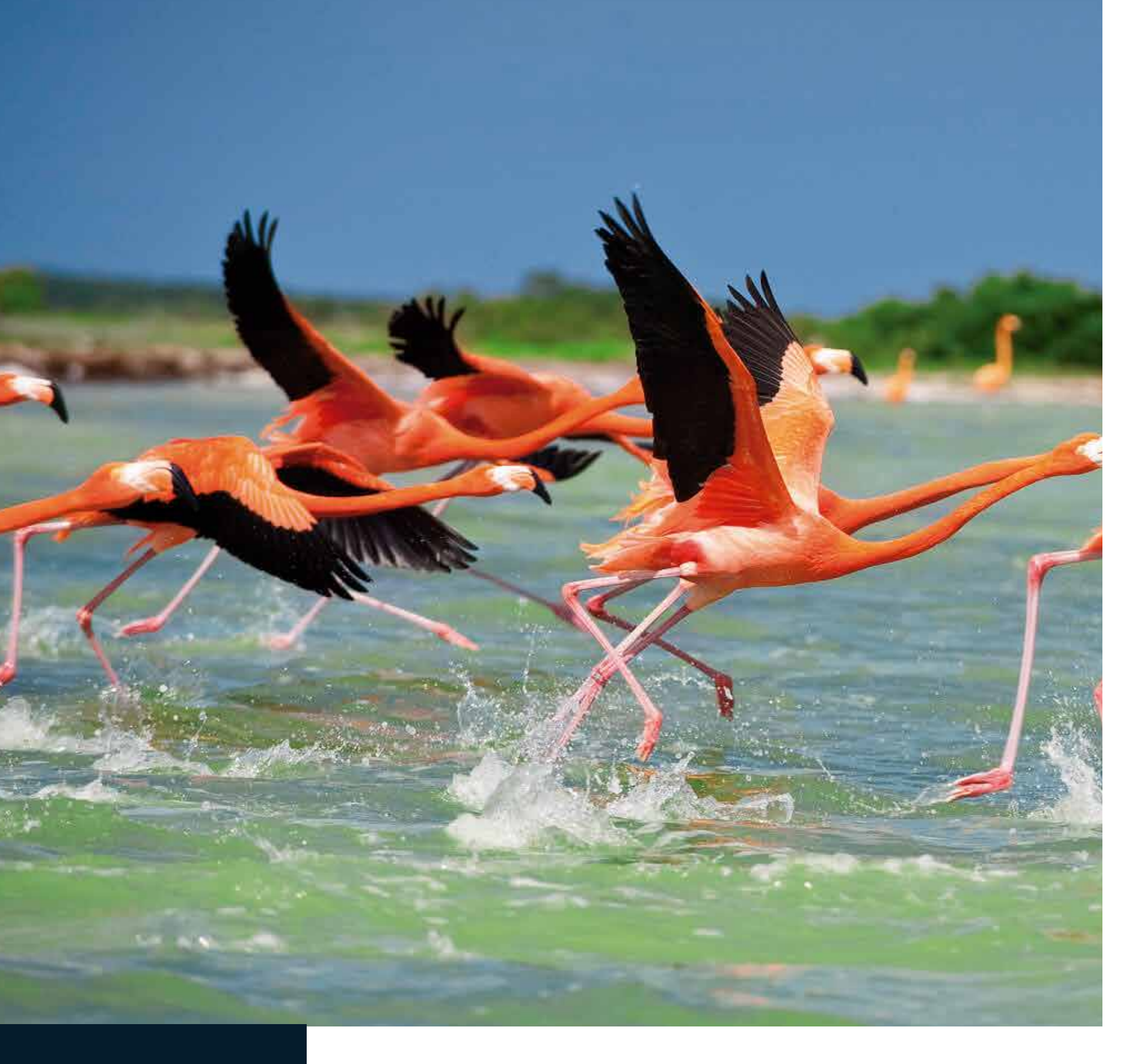

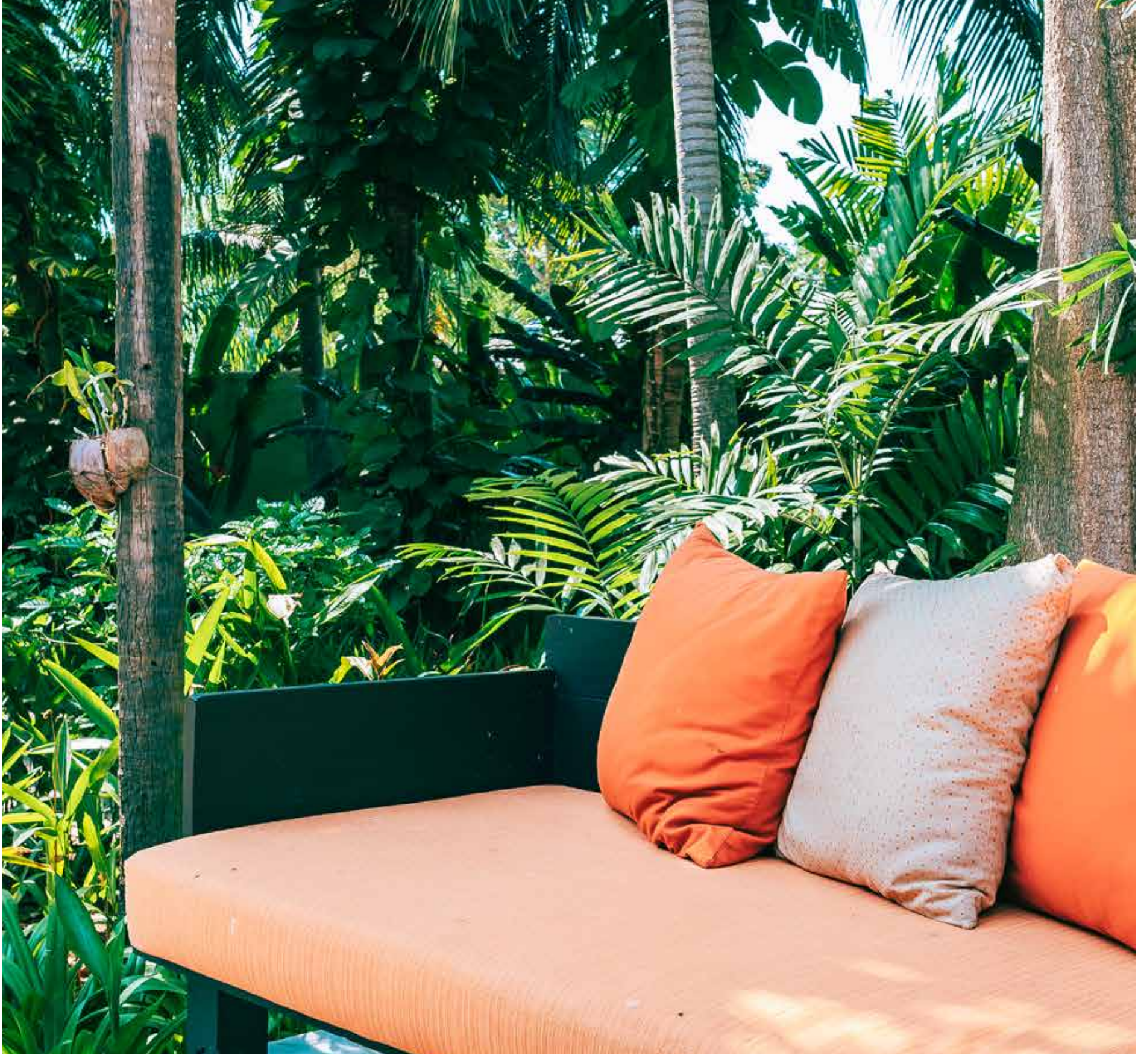

OCELOT

# CELESTÚN

Su paisaje excepcional forma parte del patrimonio mundial de la reserva especial de la biósfera declarado oficialmente refugio faunístico desde el año de 1979.

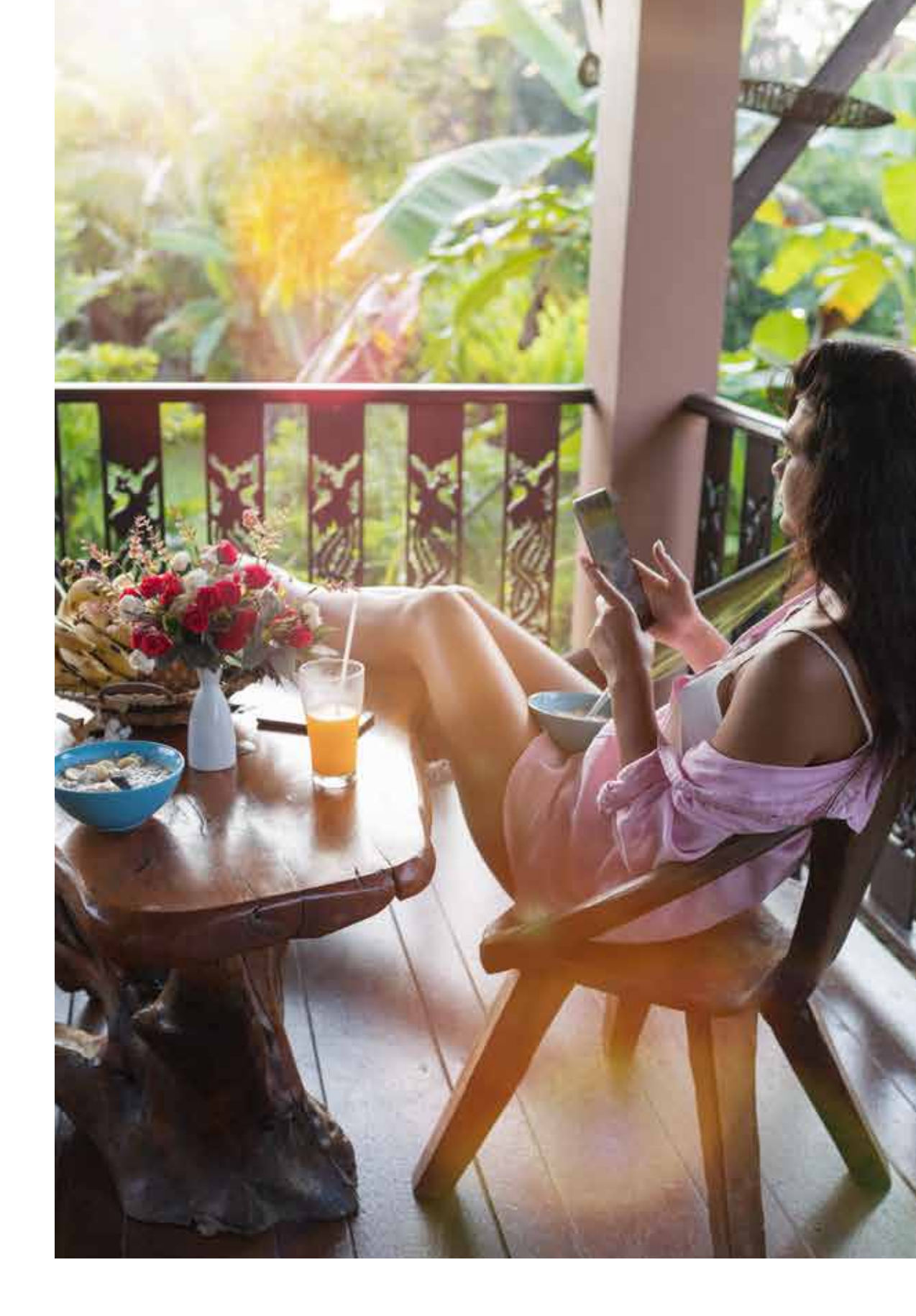

Paraíso eco-turístico del estado de Yucatán.

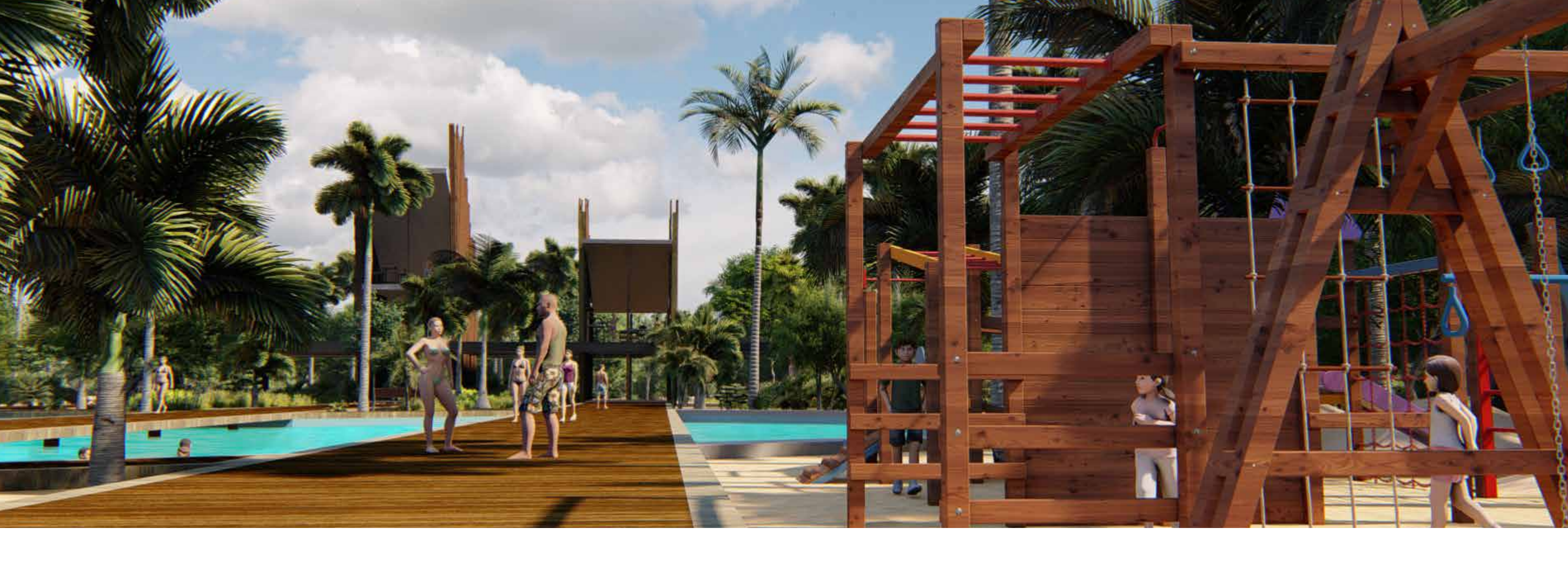

## Club de playa exclusivo para socios inversionistas

- Terraza techada
- Alberca
- Palapas de playa
- Baños y regaderas

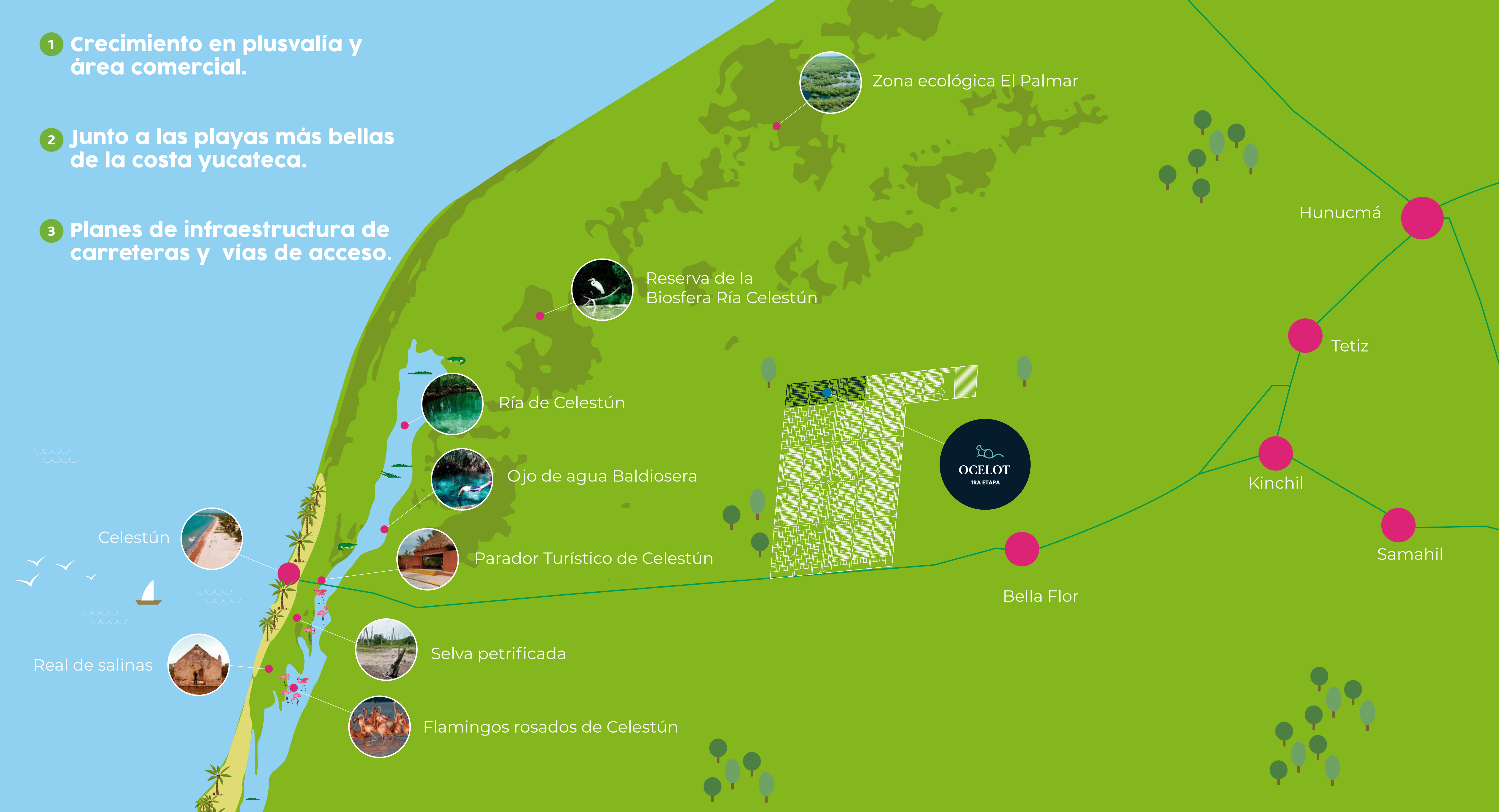

#### Ría de Celestún

#### Ojo de agua Baldiosera

#### Parador Turístico de Celestún

#### Selva petrificada

■ [ **( )** }

Flamingos rosados de Celestún

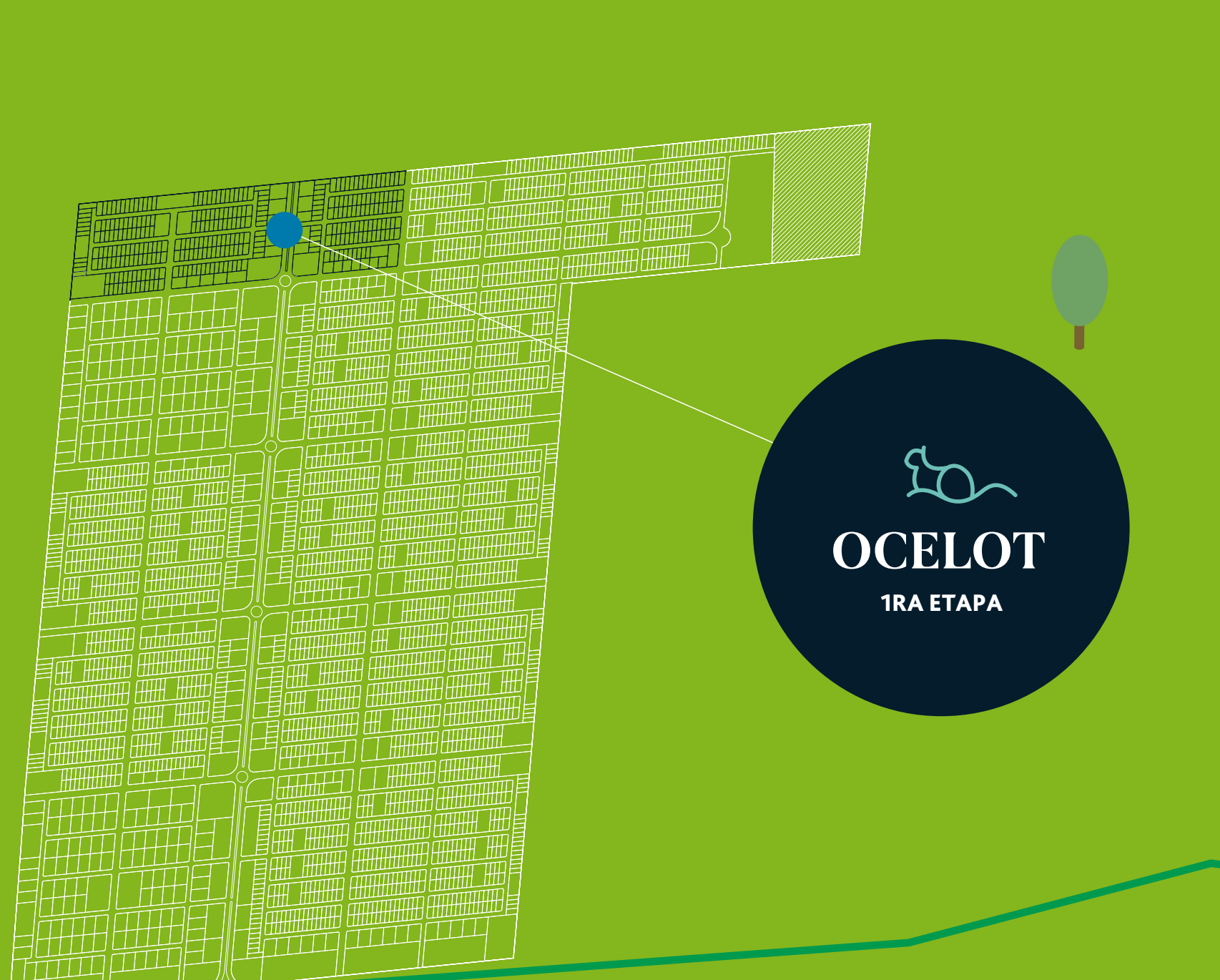

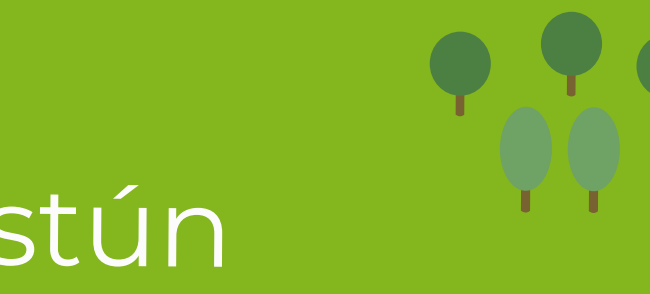

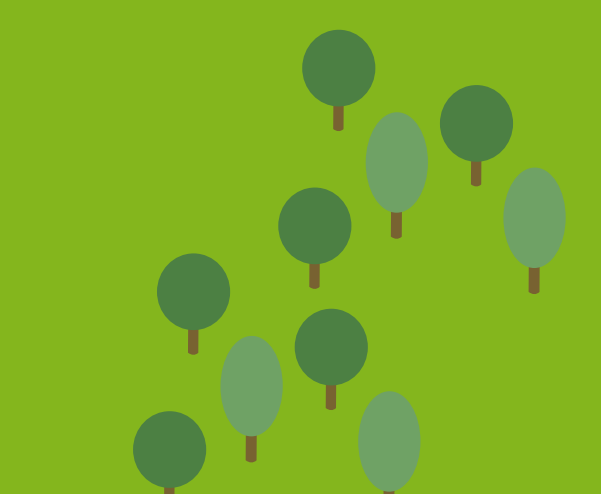

#### OCELOT 1RA ETAPA

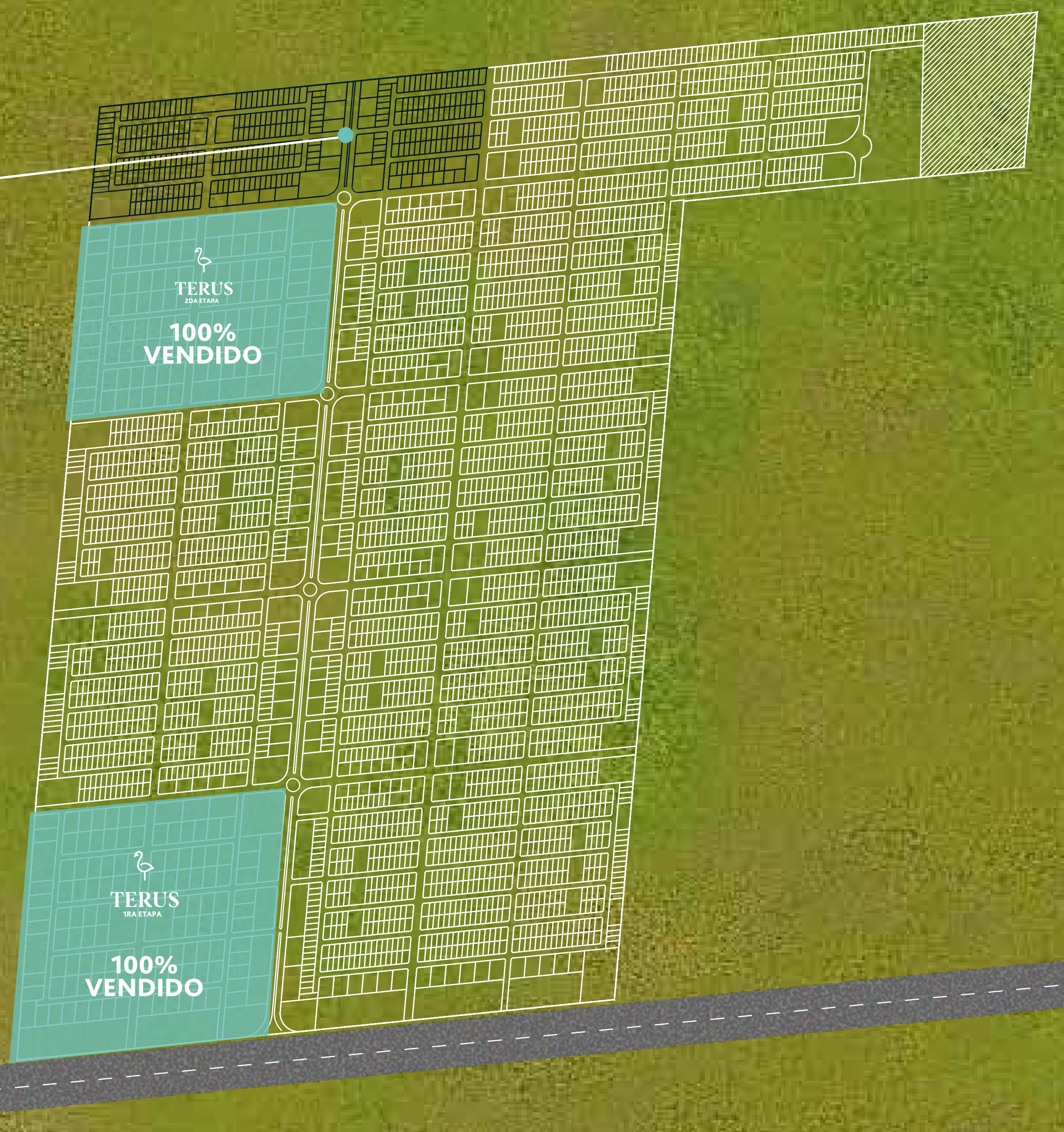

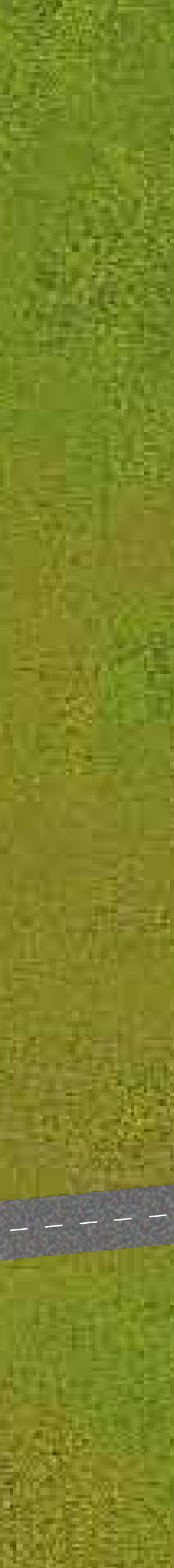

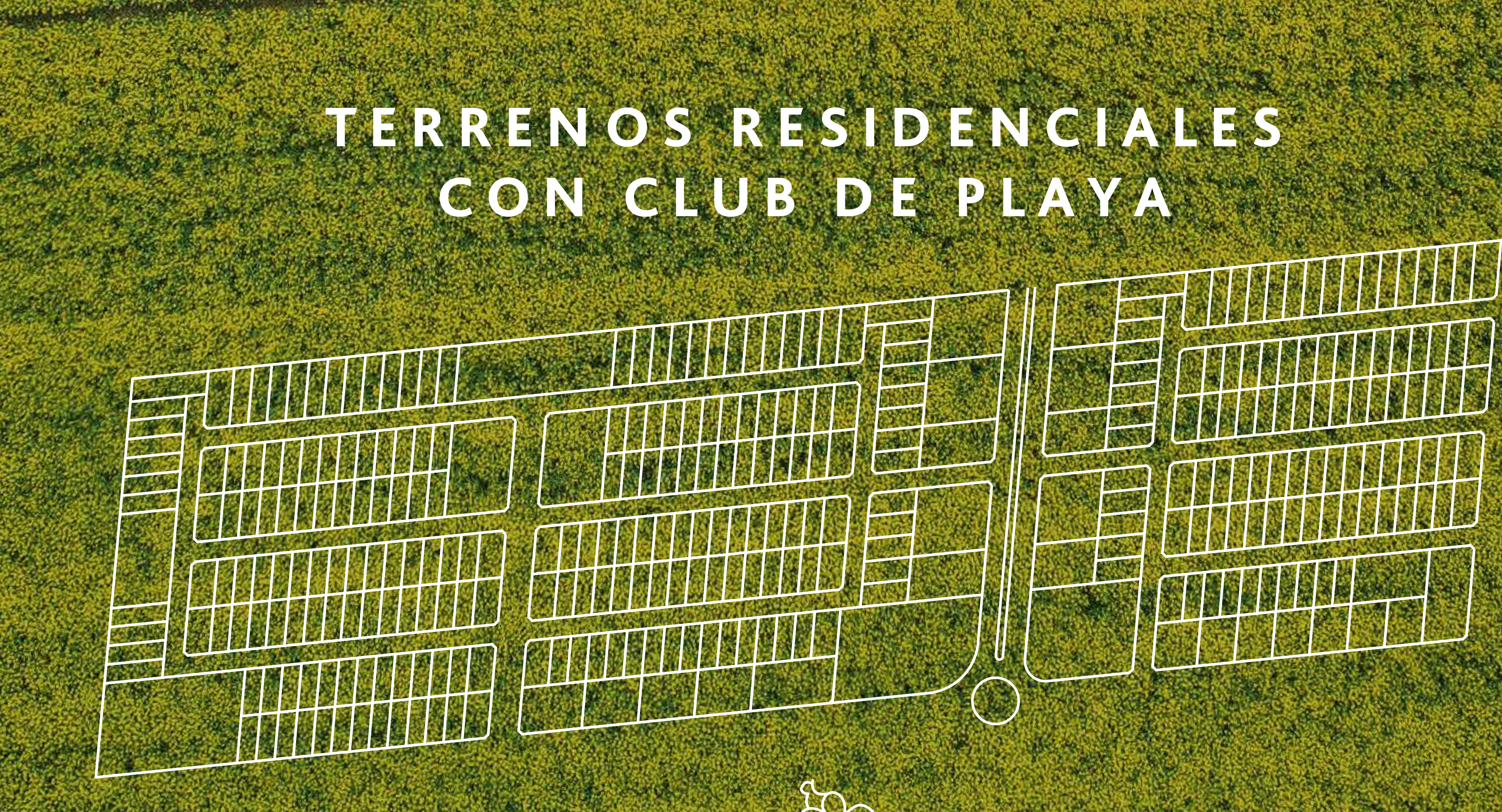

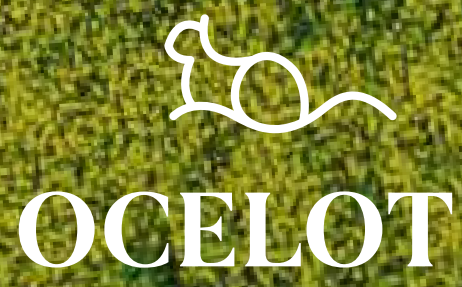

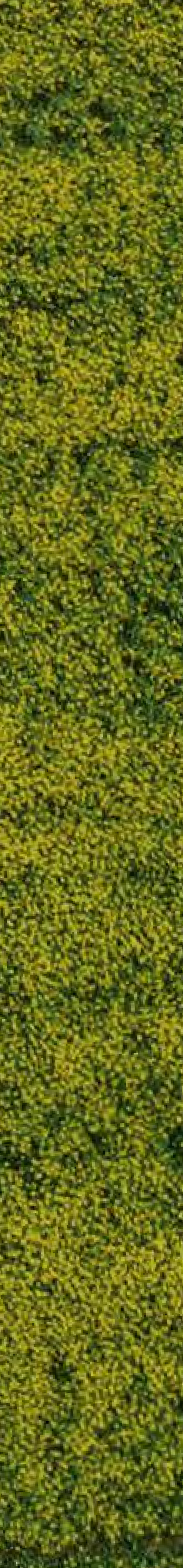

### Costos

Precio desde: \$178,129 mxn Enganche: \$35,626 mxn Gastos administrativos del crédito: \$2,000 mxn

60 meses sin intereses \$2,375 mxn al mes

### CELOT LOTES DESDE 254 M2

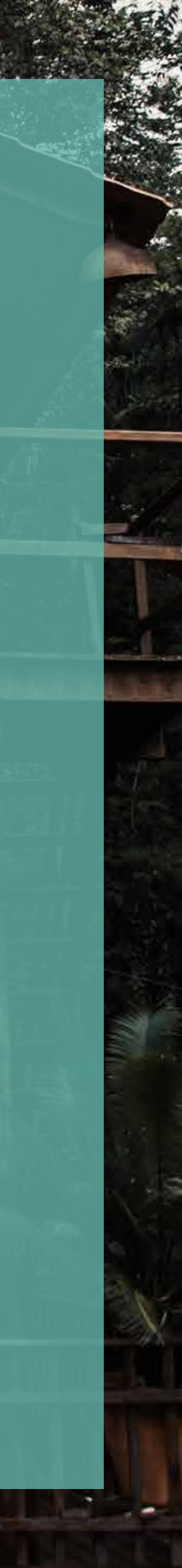

# **Respaido Legal**

#### Puede consultar la titularidad de los terrenos en el INSEJUPY usando esto como guía.

Predio: Tablaje con número catastral 3037 localidad y municipio de Kinchil.

### **Consulta en INSEJUPY**

- Marca la sección de tablaje.
- 2 Escribe el número del tablaje.
- Selecciona el municipio correspondiente. (3)
- Haz clic en consultar. (4)
- 5 Haz clic en el ícono de la lupa.
- 6 Haz clic en el pdf correspondiente para acceder a el.

| INSEJUPY                                 | × H                                                  | ·                                                                                                    |   |   |   |     |   |   | -  |
|------------------------------------------|------------------------------------------------------|----------------------------------------------------------------------------------------------------|---|---|---|-----|---|---|----|
| $\  \   \in \  \   \rightarrow \  \   G$ | srvshyweb.yucatan.go                                 | b.mx/cgi-bin/wspd_cgi.sh/WService=wsrpp/pubconsultaregistral.r @                                                                                                    | 1 | X | 0 |     | 9 | 0 | X  |
|                                          | <b>Yucatán</b><br>Gobierno del Estado<br>2018 - 2024 |                                                                                                    |   |   |   |     |   |   |    |
| Regresar                                 |                                                      |                                                                                                    |   |   |   |     |   |   | CI |
| Busqueda                                 | 2<br>3                                               | NOMENCLATURA O TABLAJE O CATASTRAL O FOLIO ELECTRÓNICO DEL PREDIO NOMBRE DEL PREDIO Tablaje: 3037 Municipio: KINCHIL Proporcione correctamente la información para poder continuar, gracias !!! Nota: Son obligatorios los campos con fondo Aviso Importante                                                                                                    |   |   |   | -   | 4 |   |    |
|                                          |                                                      | Folio Electrónico Nomenciatura       Ubicación       Sección       Manzana       Municipio         0000645055       Tablaio No. 3037       MUNICIPIO: KINCHII       KINCHII       Image: Control of the section of the section |   |   |   |     |   |   |    |
|                                          |                                                      | Q         Ver Información                                                                                                    |   |   |   | - ( | 5 |   |    |

| Información del                                 | Predio                     |         |                             |                                                                     |                                                       |                | Cerrar  |
|-------------------------------------------------|----------------------------|---------|-----------------------------|---------------------------------------------------------------------|-------------------------------------------------------|----------------|---------|
| Folio Electrón                                  | nico: 645055               |         |                             |                                                                     | Folio Ele                                             | ctrónico Certi | icado ? |
| Nomenclatura                                    |                            | D       | t1                          |                                                                     | Calcator                                              | -1             |         |
| Calle<br>Número                                 |                            | Regis   | trai                        |                                                                     | Catastra                                              | dl             |         |
| Cruzamiento1<br>Cruzamiento2<br>Tablaje         | 3037                       |         |                             | 3037                                                                |                                                       |                |         |
| Ubicación<br>No. Interior<br>Denominado         | KINCHIL                    |         |                             | KINCHIL K                                                           | INCHIL                                                |                |         |
| Departamento<br>Edificio<br>Nivel<br>Condominio |                            |         |                             |                                                                     |                                                       |                |         |
| Sección<br>Manzana<br>Lote                      |                            |         |                             |                                                                     |                                                       |                |         |
| Inf. Registral                                  | Inf. Catastral             |         |                             |                                                                     |                                                       |                | 6       |
| Historial Registr                               | al                         |         |                             |                                                                     |                                                       | /              | /       |
| No. Fo<br>Inscripción Insc                      | echa<br>cripción Operación | Vigente | Entidad Otorgante           | Nombre Otorgante                                                    | e Referencia Registra                                 | al 🖉           |         |
| 2544753 14/0                                    | 8/2019 CompraVenta         | SI      | NOTARIO No: 15<br>de MERIDA | LICENCIADO EN<br>DERECHO<br>ALEJANDRO JOSE<br>MONSREAL<br>RODRIGUEZ | Solicitud: 129051,<br>Trámite: 1, Año<br>Fiscal: 2019 | PDF            | Â       |
| 2514950 11/0                                    | 6/2019 Aviso Definitivo    | SI      | NOTARIO No: 15<br>de MERIDA | LICENCIADO EN<br>DERECHO<br>ALEJANDRO JOSE<br>MONSREAL<br>RODRIGUEZ | Solicitud: 93355,<br>Trámite: 1, Año<br>Fiscal: 2019  | 205            |         |
| Document                                        | Document                   | os PDF  | 🛄 Imagen                    |                                                                     |                                                       |                | •       |

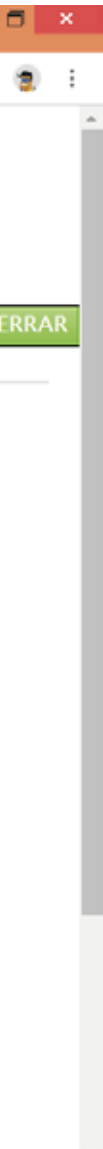

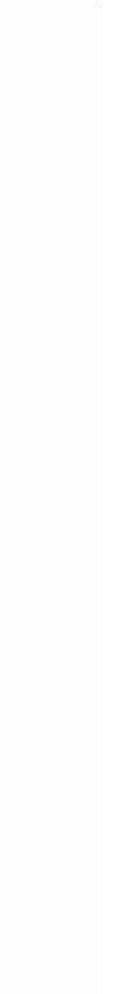